**Kurzanleitung** 00825-0705-4101, Rev. AC März 2019

# Rosemount<sup>™</sup> 2051G Druckmessumformer

mit 4-20 mA HART<sup>®</sup>-Protokoll (Version 5 und 7)

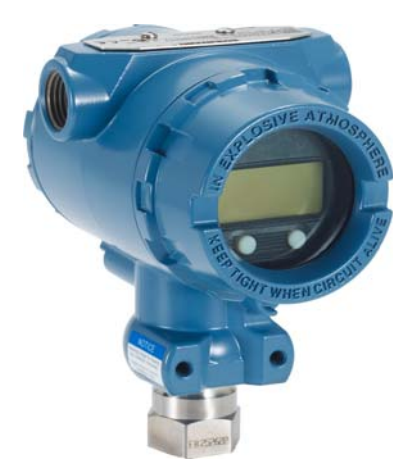

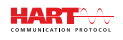

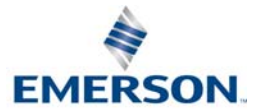

### HINWEIS

Diese Kurzanleitung enthält grundlegende Richtlinien für Rosemount 2051G Druckmessumformer. Sie enthält keine Anweisungen für Konfiguration, Diagnose, Wartung, Service, Fehlersuche und -beseitigung oder Einbau entsprechend den Anforderungen für Ex-Schutz, druckfeste Kapselung oder Eigensicherheit. Ausführliche Informationen sind in der <u>Betriebsanleitung</u> für den Rosemount 2051G zu finden.

# WARNUNG

#### Explosionen können zu schweren oder tödlichen Verletzungen führen.

Die Installation dieser Messumformer in explosionsgefährdeten Umgebungen muss entsprechend den zutreffenden lokalen, nationalen und internationalen Normen, Vorschriften und Praktiken ausgeführt werden. Einschränkungen in Verbindung mit der sicheren Installation sind im Abschnitt "Produkt-Zulassungen" der Betriebsanleitung für den Rosemount 2051 zu finden.

- Vor Anschluss eines HART-f\u00e4higen Kommunikationsger\u00e4tes in einer explosionsgef\u00e4hrdeten Atmosph\u00e4re sicherstellen, dass die Ger\u00e4te im Messkreis in \u00c4berinstimmung mit den Vorschriften f\u00fcr eigensichere oder keine Funken erzeugende Feldverkabelung installiert sind.
- Bei einer Installation mit Ex-Schutz/druckfester Kapselung die Messumformer-Gehäusedeckel nicht entfernen, wenn der Stromkreis unter Spannung steht.

#### Prozessleckagen können zu schweren oder tödlichen Verletzungen führen.

Um Prozessleckagen zu vermeiden, nur den O-Ring verwenden, der für den entsprechenden Ovaladapter ausgelegt ist.

#### Elektrische Schläge können zu schweren oder tödlichen Verletzungen führen.

Kontakt mit Leitungsadern und Anschlussklemmen vermeiden. Elektrische Spannung an den Leitungsadern kann zu elektrischen Schlägen führen.

#### Leitungseinführungen

Falls nicht anderweitig markiert, haben die Leitungseinführungen im Messumformergehäuse ein <sup>1</sup>/2-14-NPT-Gewinde. Die Angabe "M20" bezeichnet Gewinde der Form M20 x 1,5. Bei Geräten mit mehreren Leitungseinführungen haben alle Einführungen das gleiche Gewinde. Zum Verschließen dieser Einführungen nur Stopfen, Adapter, Stutzen oder Leitungen mit einem kompatiblen Gewinde verwenden.

### Inhalt

| Systembereitschaft 3            | Konfiguration des Messumformers prüfen 9 |
|---------------------------------|------------------------------------------|
| Messumformer montieren 4        | Messumformer abgleichen 14               |
| Schalter einstellen 6           | Anforderungen an sicherheitsgerichtete   |
| Elektrischer                    | Systeminstrumentierung (SIS)             |
| Anschluss/Spannungsversorgung 7 | Produkt-Zulassungen 16                   |

# 1.0 Systembereitschaft

### 1.1 Bestätigen der HART-Versionssicherheit

- Bei Verwendung von HART-basierten Leit- oder Asset-Management-Systemen die HART-Fähigkeiten dieser Systeme vor der Installation des Messumformers überprüfen. Nicht alle System können mit dem HART-Protokoll Version 7 kommunizieren. Dieser Messumformer kann für HART-Version 5 oder 7 konfiguriert werden.
- Anweisungen zum Ändern der HART-Version des Messumformers sind auf Seite 13 zu finden.

### 1.2 Prüfen des korrekten Gerätetreibers

- 1. Überprüfen, ob der neueste Gerätetreiber (DD/DTM) auf den Systemen geladen ist, damit eine ordnungsgemäße Kommunikation sichergestellt ist.
- 2. Siehe <u>Emerson.com</u> oder <u>FieldCommGroup.org</u> bzgl. der neuesten DD (Gerätetreiber).
- Das gewünschte Produkt auswählen und den Gerätetreiber (DD) herunterladen.
  a. Siehe Tabelle 1 bzgl. des korrekten DD.

### Tabelle 1. Geräteversionen und Dateien

|                                 | Gerät identifizieren                        |                                               |                                              | Entsprechende<br>Gerätetreiber-<br>Dateien suchen |                                   | Anweisungen<br>lesen         | Überprüfung<br>Funktionalität                |
|---------------------------------|---------------------------------------------|-----------------------------------------------|----------------------------------------------|---------------------------------------------------|-----------------------------------|------------------------------|----------------------------------------------|
| Software-<br>Freigabe-<br>datum | NAMUR-<br>Hardware-<br>version <sup>1</sup> | NAMUR-<br>Software-<br>version <sup>(1)</sup> | HART-<br>Software-<br>version <sup>(2)</sup> | HART-<br>Universal-<br>version                    | Geräte-<br>version <sup>(3)</sup> | Betriebsanleitung-<br>DokNr. | Änderungen an<br>der Software <sup>(4)</sup> |
| luni 2016                       | 1 1 yy                                      | 10 yy                                         | 03                                           | 7                                                 | 10                                | 00809-0400-4101              | (4)                                          |
| Jun 2010                        |                                             | 1.1                                           |                                              | 5                                                 | 9                                 | 00000 0400 4101              | (*)                                          |

- 1. Die NAMUR-Hardwareversion ist auf dem Typenschild des Gerätes angegeben. Unterschiede bei Änderungen der Stufe 3, die oben als xx angegeben sind, sind geringfügige Produktänderungen, wie gemäß NE53 definiert. Kompatibilität und Funktionalität werden aufrechterhalten und die Produkte sind austauschbar.
- Die HART-Softwareversion kann mit einem HART-f\u00e4higen Konfigurationsger\u00e4t ausgelesen werden. Der angegebene Wert ist die niedrigste Version, die mit NAMUR-Versionen \u00fcbereinstimmen kann.
- 3. Die Dateinamen der Gerätetreiber verwenden Geräte- und DD-Version (z. B. 10\_01). Das HART-Protokoll ist so ausgelegt, dass ältere Gerätetreiberversionen weiterhin mit neuen HART-Geräten kommunizieren können. Für den Zugriff auf neue Funktionen muss der neue Gerätetreiber heruntergeladen werden. Es wird empfohlen, neue Gerätetreiber-Dateien herunterzuladen, damit der komplette Funktionsumfang genutzt werden kann.
- HART-Version 5 oder 7 wählbar, Bedieninterface, skalierte Variable, konfigurierbare Alarme, erweiterte Messeinheiten. Aktualisiertes Elektronik-Hardwaredesign. Eigensicherer Temperatur-Klassifizierungsbereich.

# 2.0 Messumformer montieren

Direkt an die Impulsleitung ohne Verwendung eines zusätzlichen Montagewinkels oder unter Verwendung eines optionalen Montagewinkels direkt an einer Wand, einer Schalttafel oder einer 50 mm (2-in.) Rohrleitung montieren.

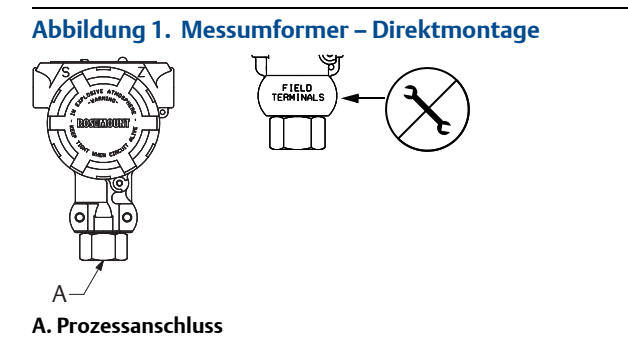

### Hinweis

Das Drehmoment nicht direkt auf das Elektronikgehäuse aufbringen. Zur Vermeidung von Beschädigungen das Drehmoment nur auf den Sechskant-Prozessanschluss aufbringen.

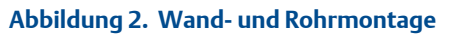

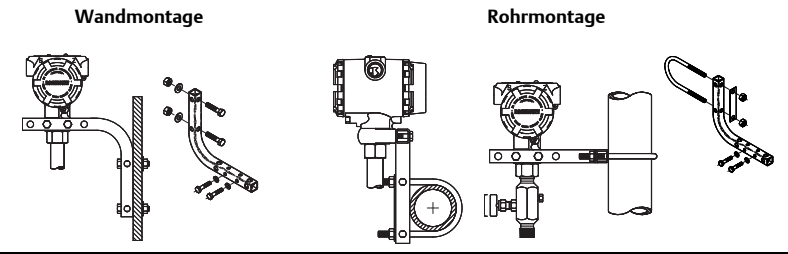

# 2.1 Durchflussmessung von Flüssigkeiten

- 1. Druckentnahmen seitlich an der Prozessleitung platzieren.
- 2. Messumformer auf gleichem Niveau oder unterhalb der Druckentnahmen montieren.
- Messumformer mit den Ablass-/ Entlüftungsventilen nach oben montieren.

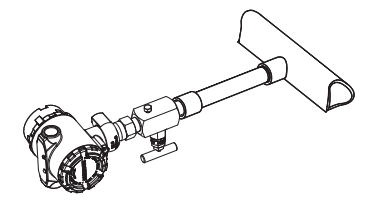

# 2.2 Durchflussmessung von Gas

- 1. Druckentnahmen oberhalb oder seitlich an der Prozessleitung platzieren.
- 2. Messumformer auf gleichem Niveau oder oberhalb der Druckentnahmen montieren.

# 2.3 Durchflussmessung von Dampf

- 1. Druckentnahmen seitlich an der Prozessleitung platzieren.
- 2. Messumformer auf gleichem Niveau oder unterhalb der Druckentnahmen montieren.
- 3. Impulsleitungen mit Wasser füllen.

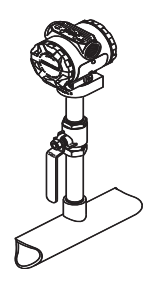

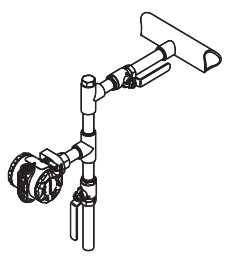

# 2.4 Abdichtung des Gehäuses

Um die wasser-/staubdichte Abdichtung der Leitungseinführung gemäß NEMA<sup>®</sup> Typ 4X, IP66 und IP68 zu gewährleisten, ist Gewindedichtband (PTFE) oder Paste auf dem Außengewinde der Leitungseinführung erforderlich. Andere Schutzarten auf Anfrage.

Kabeleinführungen bei M20-Gewinden über die ganze Gewindelänge oder bis zum ersten mechanischen Widerstand hineinschrauben.

# 2.5 Ausrichtung des Überdruck-Messumformers

Der Niederdruckanschluss (Referenz-Atmosphärendruck) des Inline-Überdruck-Messumformers befindet sich am Stutzen des Messumformers hinten am Gehäuse. Die Entlüftungsöffnungen sind 360° um den Messumformer zwischen Gehäuse und Sensor angeordnet. (Siehe Abbildung 3.)

# **A**VORSICHT

Die Entlüftungsöffnungen stets von Hindernissen wie Lack, Staub und Schmiermittel freihalten, indem der Messumformer so montiert wird, dass die Verunreinigungen abfließen können.

### Abbildung 3. Niederdruckanschluss des Überdruck-Messumformers

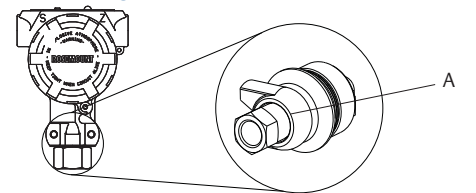

A. Niederdruckanschluss (Referenz-Atmosphärendruck)

# 3.0 Schalter einstellen

Die Konfiguration des Alarm- und Schreibschutzschalters vor dem Einbau des Messumformers gemäß Abbildung 4 einstellen.

- Mit dem Alarmschalter wird der Analogausgangsalarm auf "hoch" oder "niedrig" eingestellt. Die Standardeinstellung ist hoch.
- Der Schreibschutzschalter ermöglicht ( ) oder verhindert ( ) das Konfigurieren des Messumformers. Die Standardschreibschutzeinstellung ist aus ( ).

Die Schalterkonfiguration lässt sich wie folgt ändern:

Abbildung 4. Messumformer-Elektronikplatine

- 1. Wenn der Messumformer montiert ist, den Messkreis sichern und die Spannungsversorgung unterbrechen.
- 2. Den Gehäusedeckel auf der Seite, die der Seite mit den Anschlussklemmen gegenüber liegt, entfernen. In explosionsgefährdeten Atmosphären die Gehäusedeckel des Geräts nicht abnehmen, wenn der Stromkreis unter Spannung steht.
- 3. Die Schreibschutz- und Alarmschalter mit einem kleinen Schraubendreher in die gewünschte Position schieben.
- 4. Den Gehäusedeckel des Messumformers wieder anbringen. Der Deckel muss vollständig geschlossen sein, um die Anforderungen an den Ex-Schutz zu erfüllen.

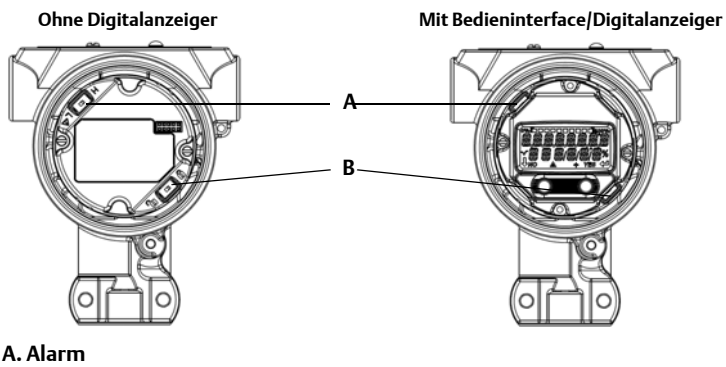

**B. Schreibschutz** 

#### 6

# 4.0 Elektrischer Anschluss/Spannungsversorgung

Für beste Leistungsmerkmale nur abgeschirmte, verdrillte Adernpaare mit einem Leitungsquerschnitt von mind. 0,2 mm2 (AWG 24) und einer max. Länge von 1500 m (5000 ft.) verwenden. Die Verkabelung sofern erforderlich mit einer Abtropfschlaufe verlegen. Die Abtropfschlaufe muss so angeordnet sein, dass sich der Bogen des Kabels unterhalb der Kabeleinführungen und des Messumformergehäuses befindet.

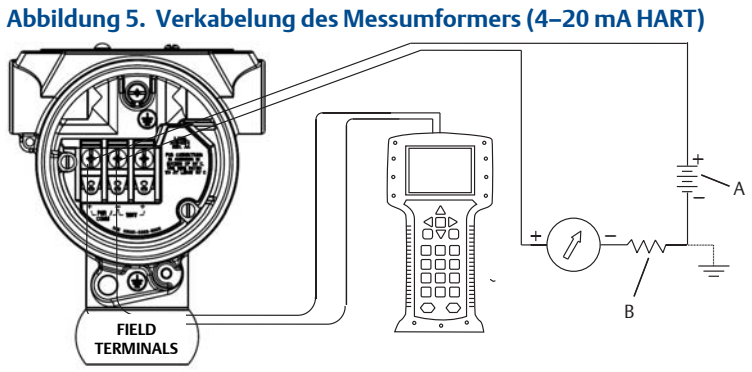

A. VDC-Versorgungsspannung B. R<sub>L</sub>≥ 250 (nur für die HART-Kommunikation erforderlich)

# **A**VORSICHT

- Die Installation eines Anschlussklemmenblocks mit Überspannungsschutz gewährleistet nur dann Schutz vor Spannungsspitzen, wenn das Messumformergehäuse ordnungsgemäß geerdet ist.
- Keine Signalleitungen zusammen mit Stromleitungen in einer offenen Kabeltraverse oder einem Schutzrohr verlegen und diese nicht nahe an Starkstromgeräten vorbeiführen.
- Keine unter Spannung stehenden Signalleitungen an die Testklemmen anschließen. Dadurch kann die Testdiode im Anschlussklemmenblock beschädigt werden.

Den Messumformer wie folgt anschließen:

- 1. Den Gehäusedeckel auf der mit FIELD TERMINALS (Feldanschlussklemmen) markierten Seite entfernen.
- 2. Die Leitungsadern wie in Abbildung 5 dargestellt anschließen.
- 3. Die Klemmenschrauben fest anziehen, um den vollständigen Kontakt mit Schraube und Dichtung des Anschlussklemmenblocks zu gewährleisten. Bei Direktverkabelung den Draht im Uhrzeigersinn wickeln, um sicherzustellen, dass er beim Festziehen der Schraube des Anschlussklemmenblocks nicht verrutscht.

#### Hinweis

Die Verwendung von Stift- oder Aderendhülsen wird nicht empfohlen, da sich eine solche Verbindung mit der Zeit und bei Vibration leichter löst.

- 4. Das Gehäuse gemäß den örtlichen Erdungsvorschriften erden.
- 5. Auf die ordnungsgemäße Erdung achten. Die Abschirmung der Gerätekabel muss:
  - kurz abisoliert und vom Gehäuse des Messumformers isoliert werden.
  - mit der nächsten Abschirmung verbunden werden, wenn das Kabel durch eine Anschlussdose verlegt wird.
  - mit einem guten Erdungsanschluss am Ende der Spannungsversorgung verbunden werden.
- Sollte ein Überspannungsschutz erforderlich sein, sind die Anweisungen im Abschnitt Erdung für Anschlussklemmenblock mit Überspannungsschutz zu befolgen.
- 7. Nicht verwendete Leitungseinführungen verschließen und abdichten.
- 8. Den Gehäusedeckel wieder anbringen.

### Abbildung 6. Erdung

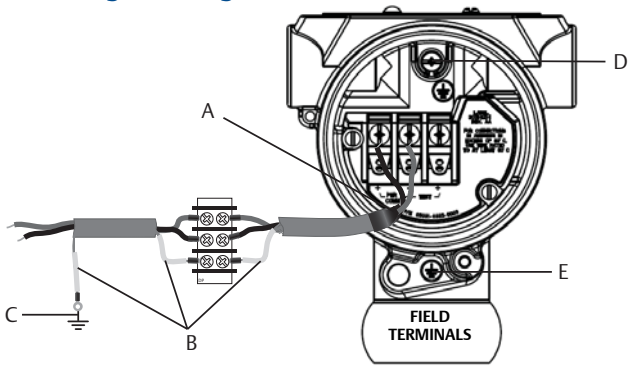

- A. Abschirmung kurz abisolieren und vom Gehäuse isolieren
- D. Innenliegender Erdungsanschluss E. Außenliegender Erdungsanschluss
- B. Abschirmung isolieren
- C. Beilitze des Signalkabels an Erdungsanschluss abschließen

## 4.1 Erdung für Anschlussklemmenblock mit Überspannungsschutz

Erdungsklemmen sind außen am Elektronikgehäuse und im Anschlussklemmengehäuse zu finden. Diese Erdungsanschlüsse werden verwendet, wenn Anschlussklemmenblöcke mit Überspannungsschutz installiert sind. Die Verwendung eines Kabels mit einem Leitungsquerschnitt von mind. von 0,8 mm2 (18 AWG) wird empfohlen, um die Gehäuseerdung mit dem Erdungsanschluss zu verbinden (intern oder extern).

Wenn der Messumformer nicht für Spannungsversorgung und Kommunikation verkabelt ist, Schritt "Elektrischer Anschluss/Spannungsversorgung" auf Seite 7 ausführen. Ist der Messumformer richtig verdrahtet, siehe Abbildung 6 bzgl. der Einbaulage der internen und externen Überspannungsschutz-Erdung.

# 5.0 Konfiguration des Messumformers prüfen

Die Konfiguration mit einem HART-fähigen Konfigurationstool oder dem Bedieninterface – Optionscode M4 – überprüfen. Eine Konfigurationsanleitung für einen Feldkommunikator und das Bedieninterface ebenfalls in diesem Schritt enthalten. Anweisungen für die Konfiguration mit dem AMS Device Manager siehe <u>Betriebsanleitung</u> für den Rosemount 2051.

## 5.1 Überprüfen der Konfiguration mittels Feldkommunikator

Es muss ein Rosemount 2051 DD auf dem Feldkommunikator installiert sein, um die Konfiguration überprüfen zu können. Die Funktionstastenfolgen sind je nach Gerät und DD-Version unterschiedlich. Mithilfe der nachstehenden Tabelle zur Bestimmung der Funktionstastenfolge finden Sie die jeweiligen Funktionstastenfolgen.

## 5.2 Feldkommunikator-Bedieninterface

### Tabelle zur Bestimmung der Funktionstastenfolge

- 1. Feldkommunikator an den Rosemount 2051 anschließen.
- 2. Wenn der Bildschirm *Home* der Abbildung 7 entspricht, sind die Funktionstastenfolgen Tabelle 2 zu entnehmen.
- 3. Wenn der Bildschirm Home der Abbildung 8 entspricht:
  - a. Die Feldgeräte- und HART-Version anhand der Funktionstastenfolge 1, 7, 2 ermitteln.
  - b. Die Funktionstastenfolgen sind in Tabelle 3 in den Spalten für die jeweilige Feldgeräte- und HART-Version zu finden.

### Hinweis

Emerson empfiehlt die Installation des neuesten DD, damit ein Zugriff auf den kompletten Funktionsumfang möglich ist. Besuchen Sie <u>Emerson.com</u> oder <u>FieldCommGroup.org</u>.

### Abbildung 7. Herkömmliches Interface

| Online        | a.: |             |
|---------------|-----|-------------|
| 2 PV          | 9   | 0.00 mbar   |
| 3 Analog Outp | out | 4.000 mA    |
| 4 PV LRV      |     | 0.00 mbar   |
| 5 PV URV      |     | 370.00 mbar |

### Abbildung 8. Geräte-Dashboard

| ←         | $\bigcirc$ |  |
|-----------|------------|--|
| Online    |            |  |
| 1 Overvie | ew         |  |
| 2 Configu | ıre        |  |
| 3 Service | Tools      |  |
|           |            |  |
|           |            |  |
|           |            |  |
|           |            |  |
|           | SAVE       |  |

### Hinweis

Ein Häkchen ( $\checkmark$ ) kennzeichnet die Basis-Konfigurationsparameter. Diese Parameter sollten bei der Konfiguration und beim Einschalten geprüft werden.

### Tabelle 2. Herkömmliche Interface-Funktionstastenfolge

|   | Funktion                                                                      | Funktionstastenfolge |
|---|-------------------------------------------------------------------------------|----------------------|
| ✓ | Analog Output Alarm (Analogausgangs-Alarm)                                    | 1, 4, 3, 2, 4        |
|   | Burst Mode Control (Burst-Betriebsart)                                        | 1, 4, 3, 3, 3        |
|   | Burst Option (Burst-Option)                                                   | 1, 4, 3, 3, 4        |
|   | Calibration (Kalibrierung)                                                    | 1, 2, 3              |
| ✓ | Damping (Dämpfung)                                                            | 1, 3, 5              |
|   | Date (Datum)                                                                  | 1, 3, 4, 1           |
|   | Descriptor (Beschreibung)                                                     | 1, 3, 4, 2           |
|   | Digital To Analog Trim (4-20 mA Output) (D/A-Abgleich<br>(4-20-mA-Ausgang))   | 1, 2, 3, 2, 1        |
|   | Disable Local Span/Zero Adjustment (Messspannen-/Nullpunkttaste deaktivieren) | 1, 4, 4, 1, 7        |
|   | Field Device Info (Feldgeräteinformationen)                                   | 1, 4, 4, 1           |
|   | Keypad Input (Tastatureingabe)                                                | 1, 2, 3, 1, 1        |
|   | Loop Test (Messkreistest)                                                     | 1, 2, 2              |
|   | Lower Range Value (Messanfang)                                                | 4, 1                 |
|   | Lower Sensor Trim (Unterer Sensorabgleich)                                    | 1, 2, 3, 3, 2        |
|   | Message (Nachricht)                                                           | 1, 3, 4, 3           |
|   | Meter Type (Messgerätetyp)                                                    | 1, 3, 6, 1           |
|   | Number of Requested (Anzahl benötigter Einleitungen)                          | 1, 4, 3, 3, 2        |
|   | Output Trim (Ausgangsabgleich)                                                | 1, 2, 3, 2           |
|   | Percent Range (Prozent vom Messbereich)                                       | 1, 1, 2              |
|   | Poll Address (Abfrageadresse)                                                 | 1, 4, 3, 3, 1        |
| ✓ | Range Values (Messbereichswerte)                                              | 1, 3, 3              |
|   | Rerange (Neueinstellung)                                                      | 1, 2, 3, 1           |
|   | Scaled D/A Trim (4-20 mA) (Skalierter D/A-Abgleich)                           | 1, 2, 3, 2, 2        |
|   | Self Test (Transmitter) (Selbsttest [Messumformer])                           | 1, 2, 1, 1           |
|   | Sensor Info (Sensorinformationen)                                             | 1, 4, 4, 2           |
|   | Sensor Trim (Full Trim) (Sensorabgleich [voller Abgleich])                    | 1, 2, 3, 3           |
|   | Sensor Trim Points (Sensor-Abgleichpunkte)                                    | 1, 2, 3, 3, 5        |
|   | Status (Status)                                                               | 1, 2, 1, 2           |
| ✓ | Tag (Messstellenkennzeichnung)                                                | 1, 3, 1              |

10

√

| Funktion                                                                          | Funktionstastenfolge |
|-----------------------------------------------------------------------------------|----------------------|
| Transmitter Security (Write Protect) (Messumformer-Sicherheit<br>[Schreibschutz]) | 1, 3, 4, 4           |
| Units (Process Variable) (Einheiten [Prozessvariable])                            | 1, 3, 2              |
| Upper Range Value (Messende)                                                      | 5, 2                 |
| Upper Sensor Trim (Oberer Sensorabgleich)                                         | 1, 2, 3, 3, 3        |
| Zero Trim (Nullpunktabgleich)                                                     | 1, 2, 3, 3, 1        |

### Hinweis

Ein Häkchen ( $\checkmark$ ) kennzeichnet die Basis-Konfigurationsparameter. Diese Parameter sollten bei der Konfiguration und beim Einschalten geprüft werden.

### Tabelle 3. Geräte-Dashboard-Funktionstastenfolge

| Funktion                                                                                                 | Fun           | ktionstastenfo | olge          |
|----------------------------------------------------------------------------------------------------|---------------|----------------|---------------|
| Field Revision (Feldgeräteversion)                                                                       | Rev. 3        | Rev. 5         | Rev. 7        |
| HART Revision (HART-Version)                                                                             | HART 5        | HART 5         | HART 7        |
| Alarm and Saturation Levels (Alarm- und<br>Sättigungswerte)                                              | -             | 2, 2, 2, 5, 7  | 2, 2, 2, 5, 7 |
| Damping (Dämpfung)                                                                                       | 2, 2, 1, 2    | 2, 2, 1, 1, 5  | 2, 2, 1, 1, 5 |
| Range Values (Messbereichswerte)                                                                         | 2, 2, 2       | 2, 2, 2        | 2, 2, 2       |
| Tag (Messstellenkennzeichnung)                                                                           | 2, 2, 6, 1, 1 | 2, 2, 7, 1, 1  | 2, 2, 7, 1, 1 |
| Transfer Function (Übertragungsfunktion)                                                                 | 2, 2, 1, 3    | 2, 2, 1, 1, 6  | 2, 2, 1, 1, 6 |
| Units (Einheiten)                                                                                        | 2, 2, 1, 1    | 2, 2, 1, 1, 4  | 2, 2, 1, 1, 4 |
| Burst Mode (Burst-Modus)                                                                                 | 2, 2, 4, 1    | 2, 2, 5, 3     | 2, 2, 5, 3    |
| Custom Display Configuration (Kundenspezifische<br>Konfiguration des Digitalanzeigers)                   | 2, 2, 3       | 2, 2, 4        | 2, 2, 4       |
| Date (Datum)                                                                                             | 2, 2, 6, 1, 4 | 2, 2, 7, 1, 3  | 2, 2, 7, 1, 4 |
| Descriptor (Beschreibung)                                                                                | 2, 2, 6, 1, 5 | 2, 2, 7, 1, 4  | 2, 2, 7, 1, 5 |
| Digital to Analog Trim (4-20 mA Output)<br>(Digital/Analog-Abgleich [4-20-mA-Ausgang])                   | 3, 4, 2       | 3, 4, 2        | 3, 4, 2       |
| Disable Configuration Buttons (Einstelltasten deaktivieren)                                              | 2, 2, 5, 2    | 2, 2, 6, 3     | 2, 2, 6, 3    |
| Rerange with Keypad (Neueinstellung mittels<br>Tastenfeld)                                               | 2, 2, 2       | 2, 2, 2, 1     | 2, 2, 2, 1    |
| Loop Test (Messkreistest)                                                                                | 3, 5, 1       | 3, 5, 1        | 3, 5, 1       |
| Upper Sensor Trim (Oberer Sensorabgleich)                                                                | 3, 4, 1, 1    | 3, 4, 1, 1     | 3, 4, 1, 1    |
| Lower Sensor Trim (Unterer Sensorabgleich)                                                               | 3, 4, 1, 2    | 3, 4, 1, 2     | 3, 4, 1, 2    |
| Message (Nachricht)                                                                                      | 2, 2, 6, 1, 5 | 2, 2, 7, 1, 5  | 2, 2, 7, 1, 6 |
| Sensor Temperature/Trend (Sensortemperatur/-trend)                                                       | 3, 3, 2       | 3, 3, 3        | 3, 3, 3       |
| Digital Zero Trim (Digitaler Nullpunktabgleich)                                                          | 3, 4, 1, 3    | 3, 4, 1, 3     | 3, 4, 1, 3    |
| Password (Kennwort)                                                                                      | -             | 2, 2, 6, 4     | 2, 2, 6, 5    |
| Scaled Variable (Skalierte Variable)                                                                     | -             | 3, 2, 2        | 3, 2, 2       |
| HART Revision 5 to HART Revision 7 switch<br>(Umschaltung zwischen HART-Version 5 und<br>HART-Version 7) | -             | 2, 2, 5, 2, 3  | 2, 2, 5, 2, 3 |
| Long Tag (Lange Kennung)                                                                                 | -             | -              | 2, 2, 7, 1, 2 |
| Find Device (Gerät suchen)                                                                               | -             | -              | 3, 4, 5       |
| Simulate Digital Signal (Digitalsignal simulieren)                                                       | -             | -              | 3, 4, 5       |

✓

# 5.3 Überprüfen der Konfiguration mittels Bedieninterface

Das optional erhältliche Bedieninterface kann zur Inbetriebnahme des Geräts verwendet werden. Das Bedieninterface verfügt über zwei interne und zwei externe Tasten. Die internen Tasten befinden sich auf dem Display des Messumformers, während sich die externen Tasten unter dem oberen Metallschild befinden. Zum Aktivieren des Bedieninterface eine beliebige Taste drücken. Die Tastenfunktionen werden in den unteren Ecken des Digitalanzeigers angezeigt. Tastenfunktionen und Menüinformationen sind in Tabelle 4 und Abbildung 10 auf Seite 13 dargestellt.

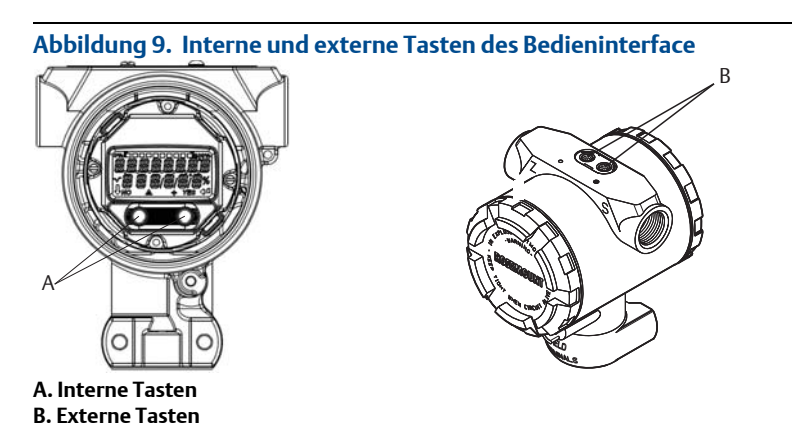

### Hinweis

Siehe Abbildung 11 auf Seite 15 bzgl. Bestätigung der externen Tastenfunktion.

### Tabelle 4. Tastenfunktionen des Bedieninterface

| Taste  | ÉXİT<br>MENU?<br>No yes | ÉXÏT<br>MENU<br>↓ ↓ |
|--------|-------------------------|---------------------|
| Links  | Nein                    | BLÄTTERN            |
| Rechts | Ja                      | EINGABE             |

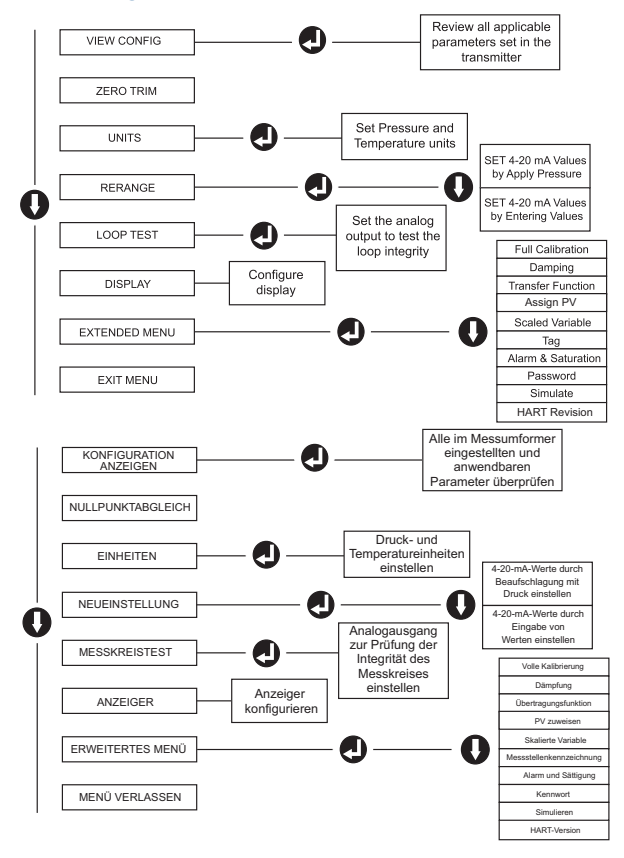

### Abbildung 10. Bedieninterface-Menü

### HART-Versionsmodus umschalten

Wenn das HART-Konfigurationstool nicht mit HART-Version 7 kommunizieren kann, lädt der Rosemount 2051G ein *generisches Menü* mit begrenzten Funktionen. Wie folgt vom *generischen Menü*in den HART-Versionsmodus umschalten:

- 1. Manual Setup > Device Information > Identification > Message (Manuelle Einrichtung, Geräteinformationen, Identifikation, Nachricht)
  - a. Um die Betriebsart auf HART-Version 5 zu ändern, "**HART5**" im *Nachrichtenfeld* eingeben.
  - b. Um die Betriebsart auf HART-Version 7 zu ändern, **"HART7**" im *Nachrichtenfeld* eingeben.

# 6.0 Messumformer abgleichen

Geräte werden werksseitig kalibriert. Nach der Installation wird ein Nullpunktabgleich der Mess- und Absolutmessumformer empfohlen, um Fehler aufgrund der Befestigungsposition oder statischer Druckeffekte auszuschalten. Ein Nullabgleich kann entweder mit einem Feldkommunikator oder den Einstelltasten vorgenommen werden.

Zur Konfiguration mit dem AMS Device Manager, siehe Rosemount 2051 <u>Betriebsanleitung</u>.

### Hinweis

Beim Nullpunktabgleich ist darauf zu achten, dass das Ausgleichsventil geöffnet ist und alle befüllten Impulsleitungen auf den richtigen Füllstand gefüllt sind.

**A**VORSICHT

Der Nullpunktabgleich bei einem Absolutdruck-Messumformer wird nicht empfohlen.

- 1. Abgleichverfahren auswählen
  - a. Analog-Nullabgleich Analogausgang wird auf 4 mA eingestellt.
    - Auch als "Rerange" (Neueinstellung) bezeichnet: der untere Messbereichswert (LRV) entspricht dabei dem gemessenen Druck.
    - Display und digitaler HART-Ausgang bleiben unverändert.
  - b. Digitaler Nullabgleich Neukalibrierung des Sensors auf Null.
    - Der LRV ist davon nicht betroffen. Der Druckwert ist Null (Digitalanzeiger und HART-Ausgang). Der 4 mA-Punkt ist ggf. nicht Null.
    - Dazu muss sich der vom Werk kalibrierte Nulldruck in einem Bereich von 3 % der oberen Messbereichsgrenze (URV) ( $0 \pm 3 \% \times URV$ ) befinden.

# 6.1 Beispiel

URV = 150 psi

Angewandter Nulldruck = + 0,03 x 150 psi = + 4,5 psi (im Vergleich zu den Werkseinstellungen); Werte außerhalb dieses Bereichs werden vom Druckmessumformer nicht angenommen.

## 6.2 Abgleich mit einem Feldkommunikator

- 1. Den Feldkommunikator anschließen. Anweisungen hierzu siehe "Elektrischer Anschluss/Spannungsversorgung" auf Seite 7.
- 2. Zum Durchführen des gewünschten Nullabgleichs den Schritten im HART-Menü folgen.

### Tabelle 5. Nullabgleich-Funktionstasten

|                      | Analog zero (set 4 mA) (Analoger<br>Nullpunkt [4 mA einstellen]) | Digital zero (Digitaler Nullpunkt) |
|----------------------|------------------------------------------------------------------|------------------------------------|
| Funktionstastenfolge | 3, 4, 2                                                          | 3, 4, 1, 3                         |

## 6.3 Abgleichen mittels Einstelltasten

Der Nullabgleich wird mithilfe eines der drei möglichen Sätze von Einstelltasten durchgeführt, die sich unter dem oberen Metallschild befinden.

Für den Zugriff auf die Einstelltasten wird die Schraube gelöst und das Schild auf den Messumformer geschoben. Die Funktion der Tasten prüfen, siehe Abbildung 9 auf Seite 12.

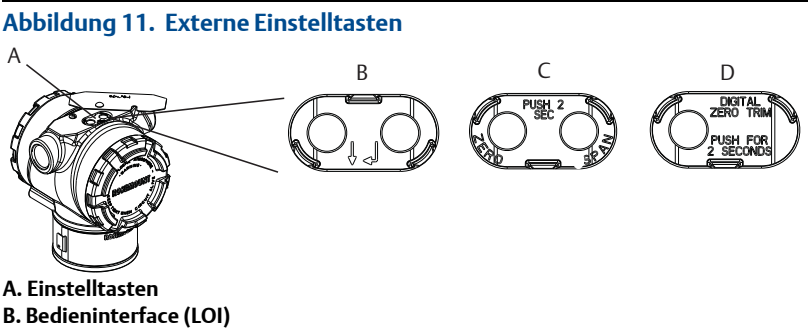

- C. Analoger Nullpunkt und Messbereich
- D. Digitaler Nullpunkt

Den Nullpunktabgleich wie folgt durchführen:

### Abgleich mit LOI (Option M4) durchführen

- 1. Messumformerdruck einstellen.
- 2. Das Bedienmenü ist in Abbildung 9 dargestellt.
  - a. Einen analogen Nullpunktabgleich durch Auswählen von **Rerange** (Neueinstellung) durchführen.
  - b. Èinen digitalen Nullpunktabgleich durch Auswählen von **Zero Trim** (Nullpunktabgleich) durchführen.

# Durchführen des Abgleichs mit Analog-Nullpunkt und Messbereich (Option D4)

- 1. Messumformerdruck einstellen.
- 2. Die **Nullpunkt-**Taste zwei Sekunden lang gedrückt halten, um einen Analog-Nullpunktabgleich durchzuführen.

### Durchführen des Abgleichs mit Digital-Nullpunkt (Option DZ)

- 1. Messumformerdruck einstellen.
- 2. Die **Nullpunkt-**Taste zwei Sekunden lang gedrückt halten, um einen Digital-Nullpunktabgleich durchzuführen.

# 7.0 Anforderungen an sicherheitsgerichtete Systeminstrumentierung (SIS)

Einbauverfahren und Systemanforderungen für sicherheitsgerichtete Installationen sind in der Rosemount 2051 Betriebsanleitung beschrieben.

# 8.0 Produkt-Zulassungen

Rev. 1.4

## 8.1 Informationen zu EU-Richtlinien

Eine Kopie der EU-Konformitätserklärung ist am Ende der Kurzanleitung zu finden. Die neueste Version der EU-Konformitätserklärung ist unter <u>Emerson.com/Rosemount</u> zu finden.

# 8.2 Nordamerika

| E5 | 5 USA Ex-Schutz (XP) und Staub-Ex-Schutz (DIP) |                                                                                                    |
|----|------------------------------------------------|----------------------------------------------------------------------------------------------------|
|    | Zulassungs-Nr.:                                | 1015441                                                                                                    |
|    | Normen:                                        | FM Class 3600 - 2011, FM, Class 3615 - 2006,                                                                                                    |
|    |                                                | FM Class 3616 - 2011, FM Class 3810 - 2005                                                                                                    |
|    | Kennzeichnungen:                               | XP CL I, DIV 1, GP B, C, D; DIP CL II, DIV 1, GP E, F, G; CL III;                                                                                                    |
|    |                                                | T5 (-50 °C $\leq$ T <sub>a</sub> $\leq$ +85 °C); werksseitig abgedichtet; Typ 4X                                                                                                    |
| 15 | USA Eigensicherheit                            | (IS) und keine Funken erzeugend (NI)                                                                                                    |
|    | Zulassungs-Nr.:                                | 1015441                                                                                                    |
|    | Normen:                                        | FM Class 3600 - 2011, FM Class 3610 - 2010, FM Class 3611 - 2004, FM Class 3810 - 2005                                                                                                    |
|    | Kennzeichnungen:                               | IS CL I, DIV 1, GP A, B, C, D; CL II, DIV 1, GP E, F, G; Class III; DIV 1 bei Anschluss gemäß Rosemount-Zeichnung 02088-1024; NI CL 1, DIV 2, GP A, B, C, D; T4 (-50 °C $\leq T_a \leq +70$ °C); Typ 4x                                   |
| E6 | Kanada Ex-Schutz, S                            | taub-Ex-Schutz, Division 2                                                                                                    |
|    | Zulassungs-Nr.:                                | 1015441                                                                                                    |
|    | Normen:                                        | CAN/CSA C22.2 Nr. 0-M91 (R2001), CSA Std. C22.2 Nr. 25-1966,<br>CSA Std. C22.2 Nr. 30-M1986, CAN/CSA-C22.2 Nr. 94-M91,<br>CSA Std. C22.2 Nr. 142-M1987, CAN/CSA-C22.2 Nr. 157-92,<br>CSA Std. C22.2 Nr. 213-M1987, ANSI-ISA-12.27.01-2003 |
|    | Kennzeichnungen:                               | Class I, Division 1, Groups B, C und D; Class II, Groups E, F und G;<br>Class III; Class I Division 2 Groups A, B, C und D; Typ 4X;<br>werksseitig abgedichtet, Einzeldichtung                                                            |
| 16 | Kanada Eigensicherf                            | neit                                                                                                    |
|    | Zulassungs-Nr.:                                | 1015441                                                                                                    |
|    | Normen:                                        | CAN/CSA C22.2 Nr. 0-M91 (R2001), CSA Std. C22.2 Nr. 25-1966,                                                                                                    |

|                  | CSA Std. C22.2 Nr. 30-M1986, CAN/CSA-C22.2 Nr. 94-M91,     |
|------------------|------------------------------------------------------------|
|                  | CSA Std. C22.2 Nr. 142-M1987, CAN/CSA-C22.2 Nr. 157-92,    |
|                  | CSA Std. C22.2 Nr. 213-M1987, ANSI-ISA-12.27.01-2003       |
| Kennzeichnungen: | Eigensicher für Class I, Division 1 bei Installation gemäß |
|                  | Rosemount-Zeichnung 02088-1024, Temperaturcode T4; Ex ia;  |
|                  | Typ 4X; werksseitig abgedichtet; Einzeldichtung            |
|                  |                                                            |

## 8.3 Europa

E1 ATEX Druckfeste Kapselung

|                  | -                                                                                             |
|------------------|-----------------------------------------------------------------------------------------------|
| Zulassungs-Nr.:  | KEMA97ATEX2378X                                                                               |
| Normen:          | EN 60079-0:2012 + A11:2013, EN60079-1:2014, EN60079-26:2015                                   |
| Kennzeichnungen: | ⓑ II 1/2 G Ex db IIC T6T4 Ga/Gb, T6 (-60 °C ≤ $T_a$ ≤ +70 °C),<br>T5/T4 (-60 °C < T ≤ +80 °C) |
|                  |                                                                                               |

### Tabelle 6. Prozessanschlusstemperatur

| Temperaturklasse | Prozessanschlusstemperatur | Umgebungstemperatur |
|------------------|----------------------------|---------------------|
| T6               | -60 bis +70 °C             | -60 bis +70 °C      |
| T5               | -60 bis +80 °C             | -60 bis +80 °C      |
| T4               | -60 bis +120 °C            | -60 bis +80 °C      |

#### Spezielle Voraussetzungen zur sicheren Verwendung (X):

- Dieses Gerät enthält eine dünnwandige Membran mit weniger als 1 mm Dicke, die eine Grenze bildet zwischen Zone 0 (Prozessanschluss) und Zone 1 (alle anderen Geräteteile). Details über den Membranwerkstoff liefert der Modellcode und das Datenblatt. Bei Installation, Wartung und Betrieb sind die Umgebungsbedingungen zu berücksichtigen, denen die Membran ausgesetzt ist. Die Installations- und Wartungsanweisungen des Herstellers sind genau einzuhalten, um so die Sicherheit während der erwarteten Lebensdauer sicherzustellen.
- 2. Druckfest gekapselte Anschlüsse sind nicht für Reparaturen vorgesehen.
- 3. Nicht standardmäßige Lackierungsoptionen können ein Risiko durch elektrostatische Entladung verursachen. Installationen vermeiden, in denen sich elektrostatische Aufladungen auf Lackoberflächen bilden können. Die Lackflächen stets nur mit einem angefeuchteten Tuch reinigen. Bei Bestellung der Lackierung über spezielle Optionscodes zwecks weiterer Informationen den Hersteller kontaktieren.
- Geeignete Kabel, Kabelverschraubungen und Stopfen müssen für eine Temperatur von 5 °C über der für den Installationsort angegebenen Höchsttemperatur ausgelegt sein.

#### **I1** ATEX Eigensicherheit

| Zulassungs-Nr.:  | BAS00ATEX1166X                                               |
|------------------|--------------------------------------------------------------|
| Normen:          | EN60079-0:2012 + A11:2013, EN60079-11:2012                   |
| Kennzeichnungen: | Ex II 1 G Ex ia IIC T4 Ga (-55 °C ≤ T <sub>a</sub> ≤ +70 °C) |

### Tabelle 7. Eingangsparameter

|                          | HART      |
|--------------------------|-----------|
| Spannung U <sub>i</sub>  | 30 V      |
| Strom I <sub>i</sub>     | 200 mA    |
| Leistung P <sub>i</sub>  | 0,9 W     |
| Kapazität C <sub>i</sub> | 0,012 μ F |

### Spezielle Voraussetzungen zur sicheren Verwendung (X):

- 1. Dieses Gerät hält dem 500-V-Isolationstest gemäß EN 60079-11 nicht stand. Dies muss bei der Installation des Geräts berücksichtigt werden.
- Das Gehäuse kann aus einer Aluminiumlegierung hergestellt sein und über eine Schutzlackierung aus Polyurethan verfügen. Jedoch ist Vorsicht geboten, um es vor Schlag oder Abrasion zu schützen, wenn dieses in einer Umgebung der Zone 0 platziert ist.

#### N1 ATEX Typ n

| Zulassungs-Nr.:  | BAS00ATEX3167X                                                         |
|------------------|------------------------------------------------------------------------|
| Normen:          | EN60079-0:2012 + A11:2013, EN60079-15:2010                             |
| Kennzeichnungen: | Ex II 3 G Ex nA IIC T5 Gc (-55 °C $\leq$ T <sub>a</sub> $\leq$ +70 °C) |

#### Spezielle Voraussetzungen zur sicheren Verwendung (X):

1. Das Gerät hält dem Isolationstest mit 500 V gemäß EN60079-15 nicht stand. Dies muss bei der Installation des Gerätes berücksichtigt werden.

### ND ATEX Staub

| Zulassungs-Nr.:  | BAS01ATEX1427X                                       |
|------------------|------------------------------------------------------|
| Normen:          | EN60079-0:2012 + A11:2013, EN60079-31:2009           |
| Kennzeichnungen: | Ex II 1 D Ex t IIIC T50 °C T <sub>500</sub> 60 °C Da |

#### Spezielle Voraussetzungen zur sicheren Verwendung (X):

- 1. Es müssen Leitungseinführungen verwendet werden, die eine Gehäuseschutzart von min. IP66 gewährleisten.
- 2. Nicht verwendete Leitungseinführungen müssen mit geeigneten Blindstopfen verschlossen werden, die eine Gehäuseschutzart von min. IP66 gewährleisten.
- 3. Die Leitungsdurchführungen sowie die Blindverschraubungen müssen entsprechend der Umgebungsbedingungen ausgewählt werden und in der Lage sein, einer Belastung entsprechend des J7 Testes zu genügen.

### 8.4 International

E7 IECEx Druckfeste Kapselung

| Zulassungs-Nr.:  | IECEx KEM 06.0021X                                                                                                    |
|------------------|----------------------------------------------------------------------------------------------------|
| Normen:          | IEC 60079-0:2011, IEC 60079-1:2014, IEC 60079-26:2014                                                                       |
| Kennzeichnungen: | Ex db IIC T6T4 Ga/Gb T6 (-60 °C $\leq$ T <sub>a</sub> $\leq$ +70 °C),<br>T5/T4 (-60 °C $\leq$ T <sub>a</sub> $\leq$ +80 °C) |

### Tabelle 8. Prozessanschlusstemperatur

| Temperaturklasse | Prozessanschlusstemperatur | Umgebungstemperatur |
|------------------|----------------------------|---------------------|
| T6               | -60 bis +70 °C             | -60 bis +70 °C      |
| T5               | -60 bis +80 °C             | -60 bis +80 °C      |
| T4               | -60 bis +120 °C            | -60 bis +80 °C      |

### Spezielle Voraussetzungen zur sicheren Verwendung (X):

- Dieses Gerät enthält eine dünnwandige Membran mit weniger als 1 mm Dicke, die eine Grenze bildet zwischen Zone 0 (Prozessanschluss) und Zone 1 (alle anderen Geräteteile). Details über den Membranwerkstoff liefert der Modellcode und das Datenblatt. Bei Installation, Wartung und Betrieb sind die Umgebungsbedingungen zu berücksichtigen, denen die Membran ausgesetzt ist. Die Installations- und Wartungsanweisungen des Herstellers sind genau einzuhalten, um so die Sicherheit während der erwarteten Lebensdauer sicherzustellen.
- 2. Druckfest gekapselte Anschlüsse sind nicht für Reparaturen vorgesehen.
- 3. Nicht standardmäßige Lackierungsoptionen können ein Risiko durch elektrostatische Entladung verursachen. Installationen vermeiden, in denen sich elektrostatische Aufladungen auf Lackoberflächen bilden können. Die Lackflächen stets nur mit einem angefeuchteten Tuch reinigen. Bei Bestellung der Lackierung über spezielle Optionscodes zwecks weiterer Informationen den Hersteller kontaktieren.
- 4. Geeignete Kabel, Kabelverschraubungen und Stopfen müssen für eine Temperatur von 5 °C über der für den Installationsort angegebenen Höchsttemperatur ausgelegt sein.

17 IECEx Eigensicherheit

| Zulassungs-Nr.:  | IECEx BAS 12.0071X                                           |
|------------------|--------------------------------------------------------------|
| Normen:          | IEC60079-0:2011, IEC60079-11:2011                            |
| Kennzeichnungen: | Ex ia IIC T4 Ga (-55 °C $\leq$ T <sub>a</sub> $\leq$ +70 °C) |

### Tabelle 9. Eingangsparameter

| Spannung U <sub>i</sub>  | 30 V      |
|--------------------------|-----------|
| Strom l <sub>i</sub>     | 200 mA    |
| Leistung P <sub>i</sub>  | 0,9 W     |
| Kapazität C <sub>i</sub> | 0,012 μ F |

#### Spezielle Voraussetzungen zur sicheren Verwendung (X):

- 1. Bei Verwendung des optionalen Anschlussklemmenblocks mit Überspannungsschutz hält der Rosemount 2088 dem 500-V-Isolationstest nicht stand. Dies muss bei der Installation berücksichtigt werden.
- Das Gehäuse kann aus einer Aluminiumlegierung hergestellt sein und über eine Schutzlackierung aus Polyurethan verfügen. Jedoch ist Vorsicht geboten, um es vor Schlag oder Abrasion zu schützen, wenn dieses in einer Umgebung der Zone 0 platziert ist.

#### N7 IECEx Typ n

| Zulassungs-Nr.:  | IECEx BAS 12.0072X                                           |
|------------------|--------------------------------------------------------------|
| Normen:          | IEC60079-0:2011, IEC60079-15:2010                            |
| Kennzeichnungen: | Ex nA IIC T5 Gc (-40 °C $\leq$ T <sub>a</sub> $\leq$ +70 °C) |

#### Spezielle Voraussetzungen zur sicheren Verwendung (X):

1. Bei Verwendung des optionalen Anschlussklemmenblocks mit Überspannungsschutz hält der Rosemount 2088 dem 500-V-Isolationstest nicht stand. Dies muss bei der Installation berücksichtigt werden.

#### NK IECEx Staub

| Zulassungs-Nr.:  | IECEx BAS12.0073X                          |
|------------------|--------------------------------------------|
| Normen:          | IEC60079-0:2011, IEC60079-31:2008          |
| Kennzeichnungen: | Ex t IIIC T50 °C T <sub>500</sub> 60 °C Da |

### Tabelle 10. Eingangsparameter

|                         | HART  |
|-------------------------|-------|
| Spannung U <sub>i</sub> | 36 V  |
| Strom I <sub>i</sub>    | 24 mA |

#### Spezielle Voraussetzungen zur sicheren Verwendung (X):

- 1. Es müssen Leitungseinführungen verwendet werden, die eine Gehäuseschutzart von min. IP66 gewährleisten.
- 2. Nicht verwendete Leitungseinführungen müssen mit geeigneten Blindstopfen verschlossen werden, die eine Gehäuseschutzart von min. IP66 gewährleisten.
- 3. Leitungseinführungen und Blindstopfen müssen für den Umgebungstemperaturbereich des Gerätes geeignet sein und einer 7J-Stoßprüfung standhalten.

### 8.5 Brasilien

E2 INMETRO Druckfeste Kapselung

| Zulassungs-Nr.:  | UL-BR 15.0728X                                                           |
|------------------|--------------------------------------------------------------------------|
| Normen:          | ABNT NBR IEC60079-0:2008 + Errata 1:2011,                                |
|                  | ABNT NBR IEC 60079-1:2009 + Errata 1:2011,                               |
|                  | ABNT NBR IEC 60079-26 + Errata 1:2008                                    |
| Kennzeichnungen: | Ex db IIC T6T4 Ga/Gb T4/T5 (-60 °C $\leq$ T <sub>a</sub> $\leq$ +80 °C), |
|                  | T6 (-60 °C $\le$ T <sub>a</sub> $\le$ +70 °C)                            |

### Spezielle Voraussetzungen zur sicheren Verwendung (X):

- Dieses Gerät enthält eine dünnwandige Membran mit weniger als 1 mm Dicke, die eine Grenze bildet zwischen Zone 0 (Prozessanschluss) und Zone 1 (alle anderen Geräteteile). Details über den Membranwerkstoff liefert der Modellcode und das Datenblatt. Bei Installation, Betrieb und Wartung sind die Umgebungsbedingungen zu berücksichtigen, denen die Membran ausgesetzt ist. Die Wartungs- und Installationsanweisungen des Herstellers sind genau einzuhalten, um so die Sicherheit während der erwarteten Lebensdauer sicherzustellen.
- 2. Druckfest gekapselte Anschlüsse sind nicht für Reparaturen vorgesehen.
- 3. Nicht standardmäßige Lackierungsoptionen können ein Risiko durch elektrostatische Entladung verursachen. Installationen vermeiden, in denen sich elektrostatische Aufladungen auf Lackoberflächen bilden können. Die Lackflächen stets nur mit einem angefeuchteten Tuch reinigen. Bei Bestellung der Lackierung über spezielle Optionscodes zwecks weiterer Informationen den Hersteller kontaktieren.

#### 12 INMETRO Eigensicherheit

| Zulassungs-Nr.:  | UL-BR 13.0246X                                     |
|------------------|----------------------------------------------------|
| Normen:          | ABNT NBR IEC60079-0:2008 + Errata 1:2011,          |
|                  | ABNT NBR IEC60079-11:2009                          |
| Kennzeichnungen: | Ex ia IIC T4 Ga (-55 °C ≤ T <sub>a</sub> ≤ +70 °C) |

### Tabelle 11. Eingangsparameter

| Spannung U <sub>i</sub>     | 30 V      |
|-----------------------------|-----------|
| Strom l <sub>i</sub>        | 200 mA    |
| Leistung P <sub>i</sub>     | 0,9 W     |
| Kapazität C <sub>i</sub>    | 0,012 μ F |
| Induktivität L <sub>i</sub> | 0 mH      |

### Spezielle Voraussetzungen zur sicheren Verwendung (X):

- Bei Verwendung des optionalen Anschlussklemmenblocks mit Überspannungsschutz hält der Rosemount 2088 dem 500-V-Isolationstest nicht stand. Dies muss bei der Installation berücksichtigt werden.
- Das Gehäuse kann aus einer Aluminiumlegierung hergestellt sein und über eine Schutzlackierung aus Polyurethan verfügen. Jedoch ist Vorsicht geboten, um es vor Schlag oder Abrasion zu schützen, wenn es in Bereichen platziert ist, die eine Zulassung für Zone 0 (EPL Ga) erfordern.

### 8.6 China

E3 China Druckfeste Kapselung

| Zulassungs-Nr.:  | GYJ17.1158X                                                     |
|------------------|-----------------------------------------------------------------|
| Normen:          | GB3836.1-2010, GB3836.2-2010, GB3836.20-2010                    |
| Kennzeichnungen: | Ex d IIC T6~T4 Ga/Gb, T5/T4 (-60 °C ≤ T <sub>a</sub> ≤ +80 °C), |
|                  | T6 (-60 °C $\leq$ T <sub>a</sub> $\leq$ +70 °C)                 |

#### Spezielle Voraussetzung zur sicheren Verwendung (X):

- 1. Den Originalhersteller kontaktieren, wenn Reparaturarbeiten an der Flammensperre durchgeführt werden müssen.
- 13 China Eigensicherheit

| Zulassungs-Nr.:  | GYJ17.1157X                                        |
|------------------|----------------------------------------------------|
| Normen:          | GB3836.1-2010, GB3836.4-2010, GB3836.20-2010       |
| Kennzeichnungen: | Ex ia IIC T4 Ga (-55 °C ≤ T <sub>a</sub> ≤ +70 °C) |

### Spezielle Voraussetzung zur sicheren Verwendung (X):

- 1. Das Gehäuse des Messumformers kann Leichtmetalle enthalten. Bei Verwendung in Zone 0 müssen Zündgefahren durch Stoß oder Reibung gemieden werden.
- 2. Bei Auswahl der Elektronikplatine mit Überspannungsschutz (Optionscode T1) hält dieses Gerät dem Isolationstest mit 500 Veff gemäß Absatz 6.3.12 der Richtlinie GB3836.4-2010 nicht stand.
- N3 China Typ n

| Zulassungs-Nr.:  | GYJ17.1159X                                                  |
|------------------|--------------------------------------------------------------|
| Normen:          | GB3836.1-2010, GB3836.8-2014                                 |
| Kennzeichnungen: | Ex nA IIC T5 Gc (-40 °C $\leq$ T <sub>a</sub> $\leq$ +70 °C) |

### Spezielle Voraussetzung zur sicheren Verwendung (X):

1. Bei Auswahl der Elektronikplatine mit Überspannungsschutz (Optionscode T1) hält dieses Gerät dem Isolationstest mit 500 Veff gemäß Absatz 6.3.12 der Richtlinie GB3836.4-2010 nicht stand.

### 8.7 Technical Regulations Customs Union (EAC)

### EM EAC Druckfeste Kapselung

| Zulassungs-Nr.:  | TC RU C-US.AA87.B.00534                                                   |
|------------------|---------------------------------------------------------------------------|
| Kennzeichnungen: | Ga/Gb Ex db IIC T5/T6 X, T5 (-60 °C $\leq$ T <sub>a</sub> $\leq$ +80 °C), |
|                  | T6 (-60 °C ≤ T <sub>a</sub> ≤ +70 °C)                                     |

### Spezielle Voraussetzung zur sicheren Verwendung (X):

- 1. Siehe Zertifikat für spezielle Voraussetzungen.
- IM EAC Eigensicherheit

Zulassungs-Nr.: TC RU C-US.AA87.B.00534 Kennzeichnungen: 0Ex ia IIC T4 Ga X, T4 (-55 °C  $\leq$  T<sub>a</sub>  $\leq$  +70 °C)

### Spezielle Voraussetzung zur sicheren Verwendung (X):

1. Siehe Zertifikat für spezielle Voraussetzungen.

## 8.8 Kombinationen

- K1 Kombination von E1, I1 und N1
- **K2** Kombination von E2 und I2
- K3 Kombination von E3 und I3
- K5 Kombination von E5 und I5
- K6 Kombination von E6 und I6
- K7 Kombination von E7, I7, N7 und NK
- KB Kombination von K5 und K6
- **KD** Kombination von E1, I1, K5 und K6
- KM Kombination von EM und IM

## 8.9 Kabeleinführungen und Adapter

IECEx Druckfeste Kapselung und erhöhte SicherheitZulassungs-Nr.:IECEx FMG 13.0032XNormen:IEC60079-0:2011, IEC60079-1:2007, IEC60079-7:2006-2007Kennzeichnungen:Ex d e IIC Gb

ATEX Druckfeste Kapselung und erhöhte SicherheitZulassungs-Nr.:FM13ATEX0076XNormen:EN60079-0:2012, EN60079-1:2007, IEC60079-7:2007Kennzeichnungen:Ex II 2 G Ex d e IIC Gb

### Tabelle 12. Gewindegrößen von Kabeleinführungen

| Gewinde                | Kennzeichnung       |
|------------------------|---------------------|
| M20 x 1,5              | M20                 |
| <sup>1</sup> /2-14 NPT | <sup>1</sup> /2 NPT |
| G <sup>1</sup> /2      | G <sup>1</sup> /2   |

### Tabelle 13. Gewindeadapter-Gewindegrößen

| Außengewinde           | Kennzeichnung          |  |
|------------------------|------------------------|--|
| M20 x 1,5-6H           | M20                    |  |
| <sup>1</sup> /2-14 NPT | <sup>1</sup> /2-14 NPT |  |
| <sup>3</sup> /4-14 NPT | <sup>3</sup> /4-14 NPT |  |
| Innengewinde           | Kennzeichnung          |  |
| M20 x 1,5-6H           | M20                    |  |
| <sup>1</sup> /2-14 NPT | <sup>1</sup> /2-14 NPT |  |
| G <sup>1</sup> /2      | G <sup>1</sup> /2      |  |

### Spezielle Voraussetzungen zur sicheren Verwendung (X):

- Wenn der Gewindeadapter oder Blindstopfen mit einem Gehäuse mit erhöhter Sicherheit Typ "e" verwendet wird, muss das Leitungseinführungsgewinde ordnungsgemäß abgedichtet sein, damit der Gehäuseschutz (IP-Schutzart) gewährleistet bleibt.
- 2. Der Blindstopfen darf nicht mit einem Adapter verwendet werden.
- Blindstopfen und Gewindeadapter müssen entweder ein NPT- oder ein metrisches Gewinde aufweisen. G<sup>1</sup>/2-Gewinde sind nur bei vorhandenen (älteren) Geräteinstallationen akzeptabel.

### Abbildung 12. Rosemount 2051G – Konformitätserklärung

F EMERSON **EU Declaration of Conformity** No: RMD 1010 Rev. N We. Rosemount, Inc. 8200 Market Boulevard Chanhassen, MIN 55317-9685 USA declare under our sole responsibility that the product, Rosemount Pressure Transmitters 3051P, 2051G, 2088, and 2090 manufactured by, Rosemount, Inc. 8200 Market Boulevard Chanhassen, MIN 55317-9685 USA to which this declaration relates, is in conformity with the provisions of the European Union Directives, including the latest amendments, as shown in the attached schedule. Assumption of conformity is based on the application of the harmonized standards and, when applicable or required, a European Union notified body certification, as shown in the attached schedule. Vice President of Global Quality (signature) (function) Chris LaPoint 1-Feb-19; Shakopee, MN USA (name) (date of issue) Page 1 of 3

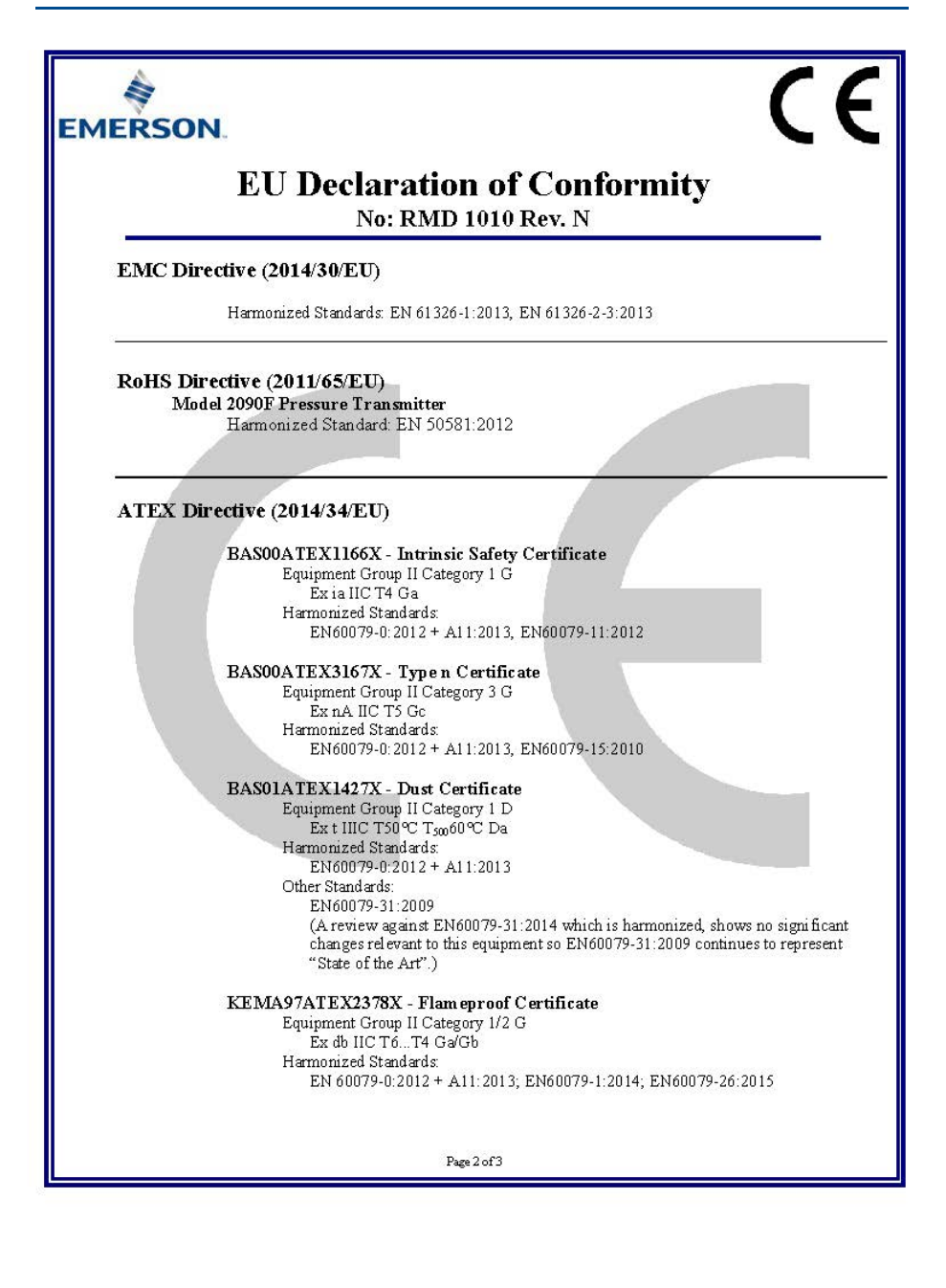

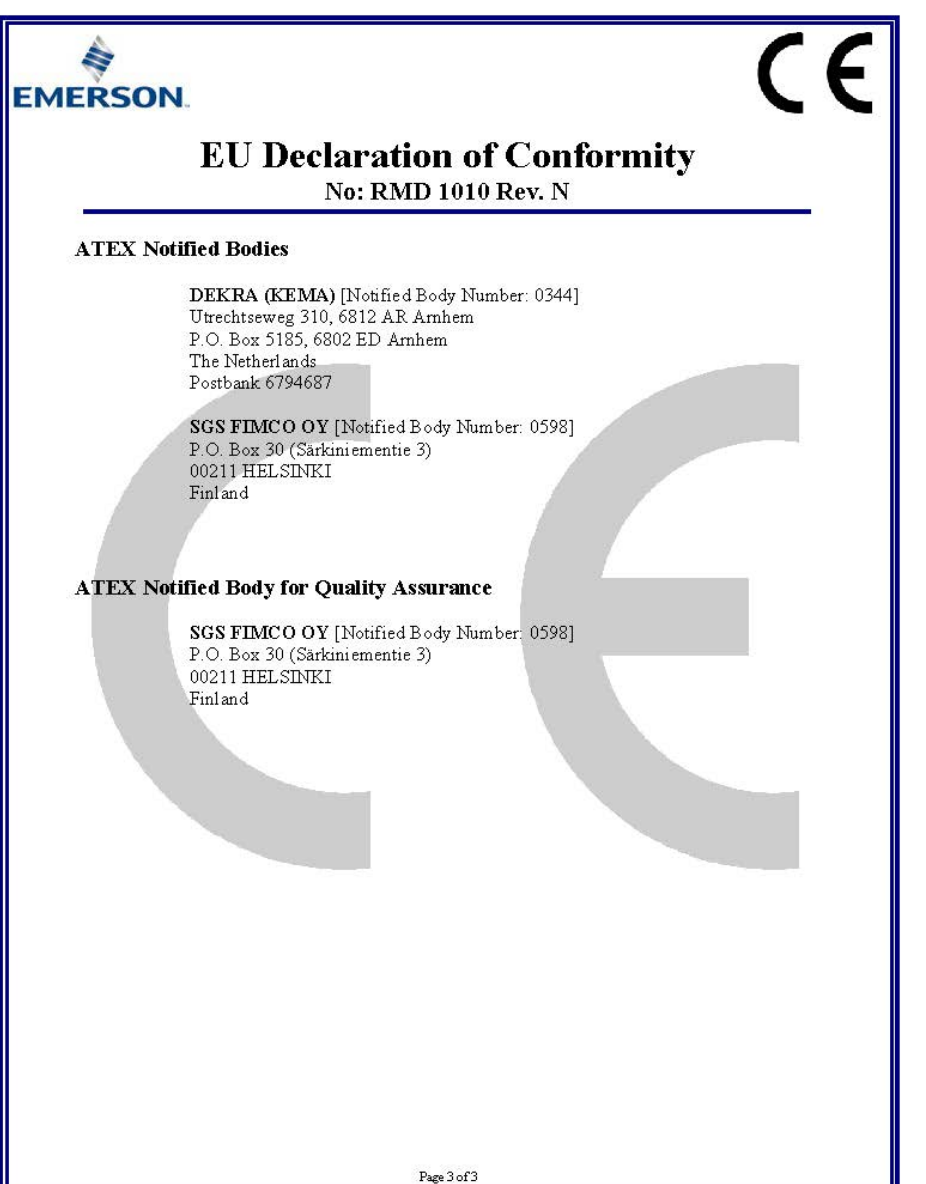

|                                                                                                    | C                                                                                                    |  |  |
|----------------------------------------------------------------------------------------------------|----------------------------------------------------------------------------------------------------|--|--|
| EU-Konformitätserklärung<br>Nr.: RMD 1010 Rev. N                                                                                                    |                                                                                                    |  |  |
| Wir,                                                                                                    |                                                                                                    |  |  |
| Rosemount, Inc.<br>8200 Market Boulevard<br>Chanhassen, MN 55317-9685<br>USA                                                                                                    |                                                                                                    |  |  |
| erklären unter unserer alleinigen Verantwortung                                                                                                    | g, dass das Produkt                                                                                                    |  |  |
| Rosemount 3051P, 2051G, 2088                                                                                                    | 8 und 2090 Druckmessumformer                                                                                                    |  |  |
| hergestellt von<br><b>Rosemount, Inc.</b><br><b>8200 Market Boulevard</b><br><b>Chanhassen, MN 55317-9685</b><br><b>USA</b><br>auf das sich diese Erklärung bezieht, konform is<br>einschließlich der neuesten Ergänzungen, gemä<br>Die Annahme der Konformität basiert auf der A<br>zutreffend oder erforderlich, der Zulassung durg<br>gemäß beigefügtem Anhang. | st mit den Vorschriften der EU-Richtlinien,<br>β beigefügtem Anhang.<br>Anwendung der harmonisierten Normen und, falls<br>ch eine benannte Stelle der Europäischen Union, |  |  |
| (Unterschrift)                                                                                                    | Vice President of Global Quality<br>(Funktion)                                                                                                    |  |  |
| Chris LaPoint<br>(Name)                                                                                                    | 1. Feb. 2019; Shakopee, MN USA<br>(Ausstellungsdatum)                                                                                                    |  |  |
| Seite                                                                                                    | e 1 von 3                                                                                                    |  |  |

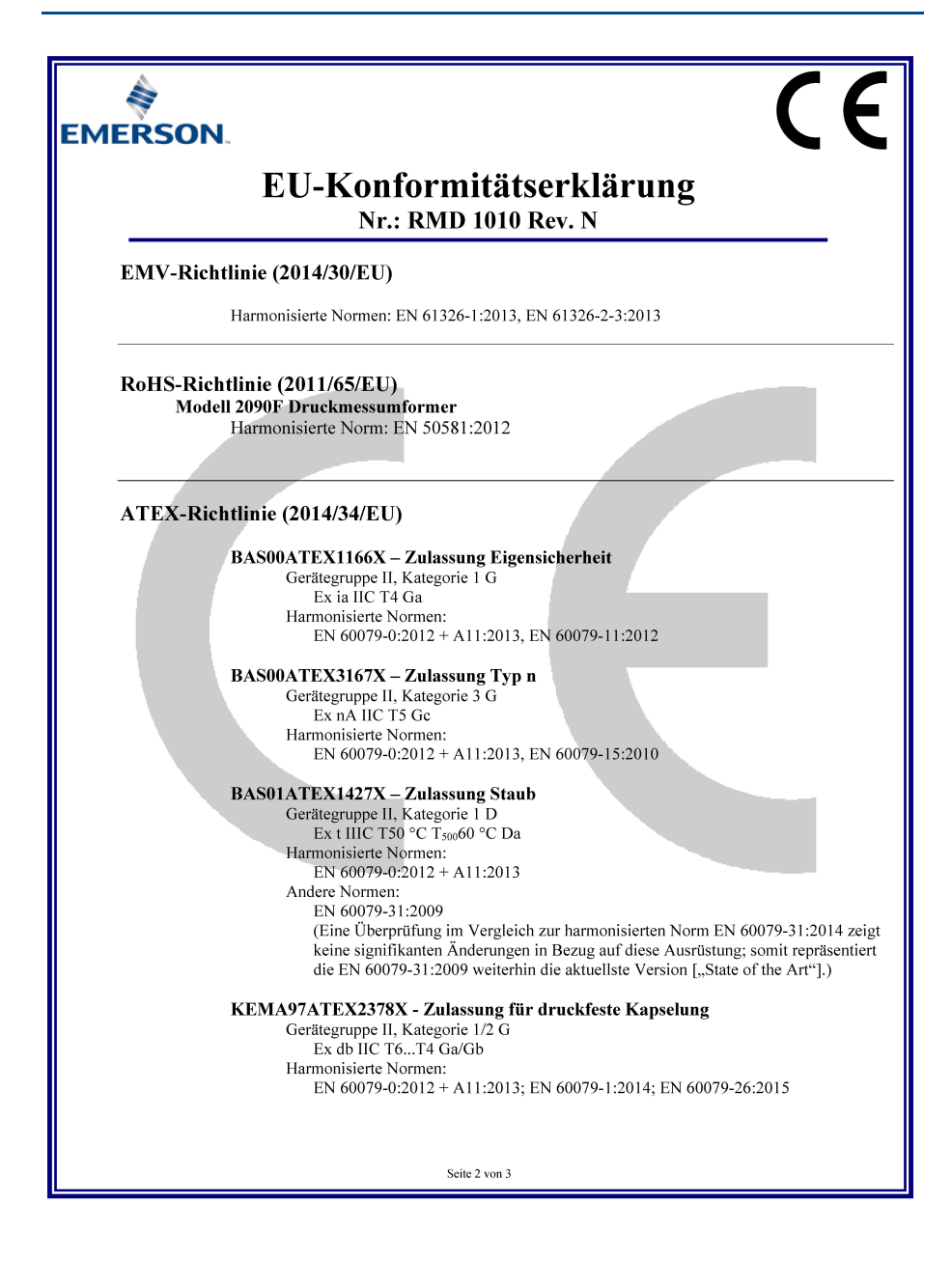

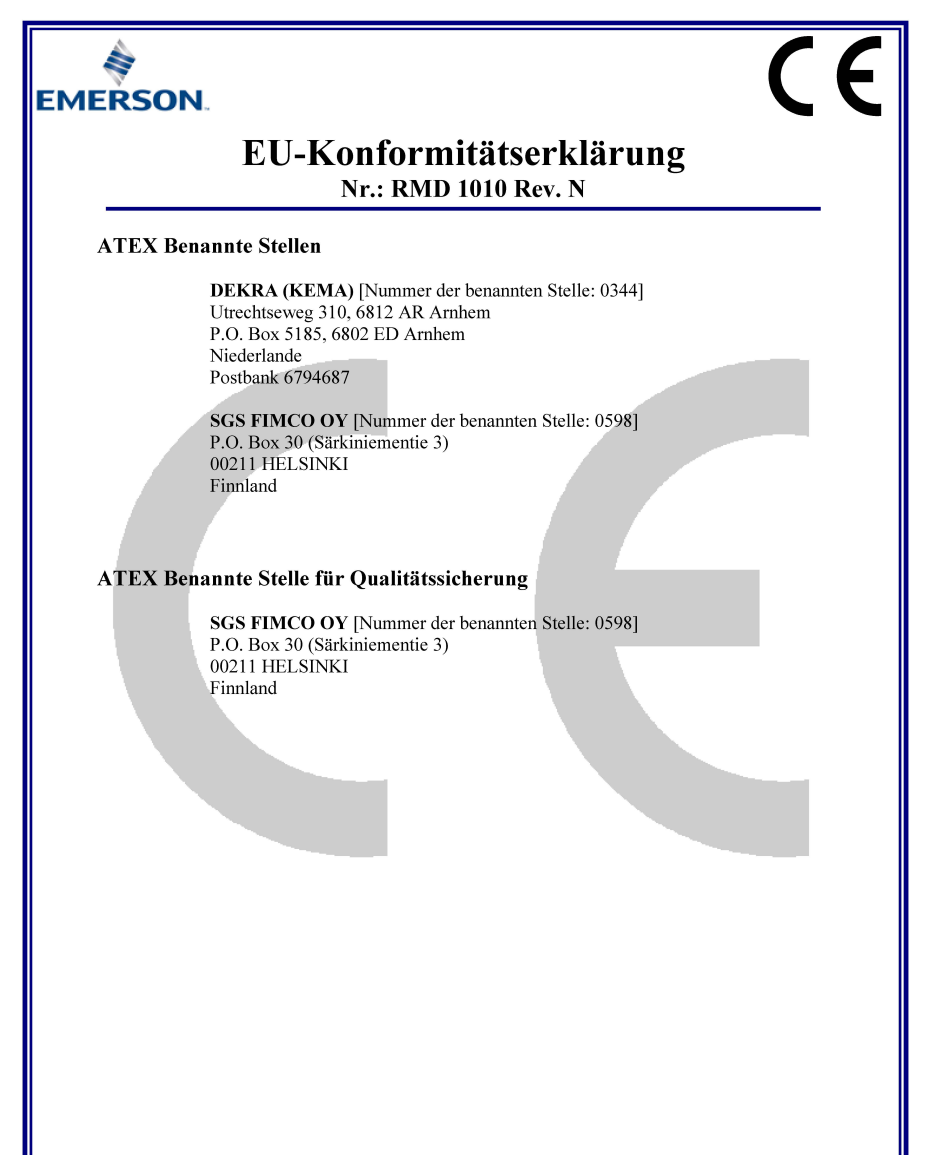

Seite 3 von 3

| 部件名称<br>Part Name               | 有害物质 / Hazardous Substances |                      |                      |                                          |                                              |                                                      |
|---------------------------------|-----------------------------|----------------------|----------------------|------------------------------------------|----------------------------------------------|------------------------------------------------------|
|                                 | 伯<br>Lead<br>(Pb)           | 汞<br>Mercury<br>(Hg) | 備<br>Cadmium<br>(Cd) | 大价格<br>Hexavalent<br>Chromium<br>(Cr +6) | 多溴联苯<br>Polybrominated<br>biphenyls<br>(PBB) | 多溴联苯醚<br>Polybrominated<br>diphenyl ethers<br>(PBDE) |
| 电子组件<br>Electronics<br>Assembly | x                           | 0                    | 0                    | 0                                        | o                                            | o                                                    |
| 売体组件<br>Housing<br>Assembly     | x                           | 0                    | o                    | x                                        | o                                            | o                                                    |
| 代感器组件<br>Sensor<br>Assembly     | x                           | 0                    | o                    | x                                        | o                                            | 0                                                    |

#### 含存China RoHS 管控物质超过最大浓度限值的部件型号列表 Rosemount 3051 List of Rosemount 3051 Parts with China RoHS Concentration above MCVs

本表結系依据S.1/T11364的规定而利作。

This table is proposed in accordance with the provision of SJ/T11364.

O: 意为该部件的所有均质材料中该有苦物质的含量均低于GB/T 26572所规定的限量要求

O: Indicate that said hazardous substance in all of the homogeneous materials for this part is below the limit requirement of GB/T 26572.

X: 意为在该部件所使用的所有均质材料度,至少有一类均质材料中该有老物质的含量高于GB/T 26572所规定的观量要求, X: Indicate that said hazardous substance contained in at least one of the homogeneous materials used for this part is above the limit requirement of GB/T 26572.

#### **Kurzanleitung** 00825-0705-4101, Rev. AC März 2019

#### Deutschland

Emerson Automation Solutions Emerson Automation Solutions GmbH & Co. OHG Katzbergstraße 1 40764 Langenfeld (Rhld.) Deutschland

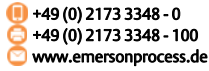

#### **Schweiz**

#### Österreich

Emerson Automation Solutions Emerson Automation Solutions AG Industriezentrum NÖ Süd Straße 2a, Objekt M29 2351 Wr. Neudorf Österreich III +43 (0) 2236-607 C+43 (0) 2236-607 44 Ww.emersonprocess.at

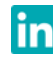

Linkedin.com/company/Emerson-Automation-Solutions

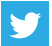

Twitter.com/Rosemount\_News

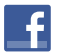

Facebook.com/Rosemount

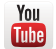

Youtube.com/user/RosemountMeasurement

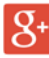

Google.com/+RosemountMeasurement

Emerson Geschäftsbedingungen sind auf Anfrage erhältlich Das Emerson-Logo ist eine Marke und Dienstleistungsmarke der Emerson Electric Co.

Rosemount und das Rosemount-Logo sind Marken von Emerson. HART ist eine eingetragene Marke der FieldComm Group. NEMA ist eine eingetragene Marke und Dienstleistungsmarke der National

Electrical Manufacturers Association.

Alle anderen Marken sind Eigentum ihres jeweiligen Inhabers. © 2019 Emerson. Alle Rechte vorbehalten.

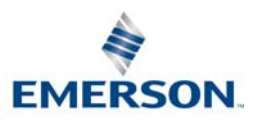

ROSEMOUNT